# How-to guide: Set up O365 Manager Plus in Azure

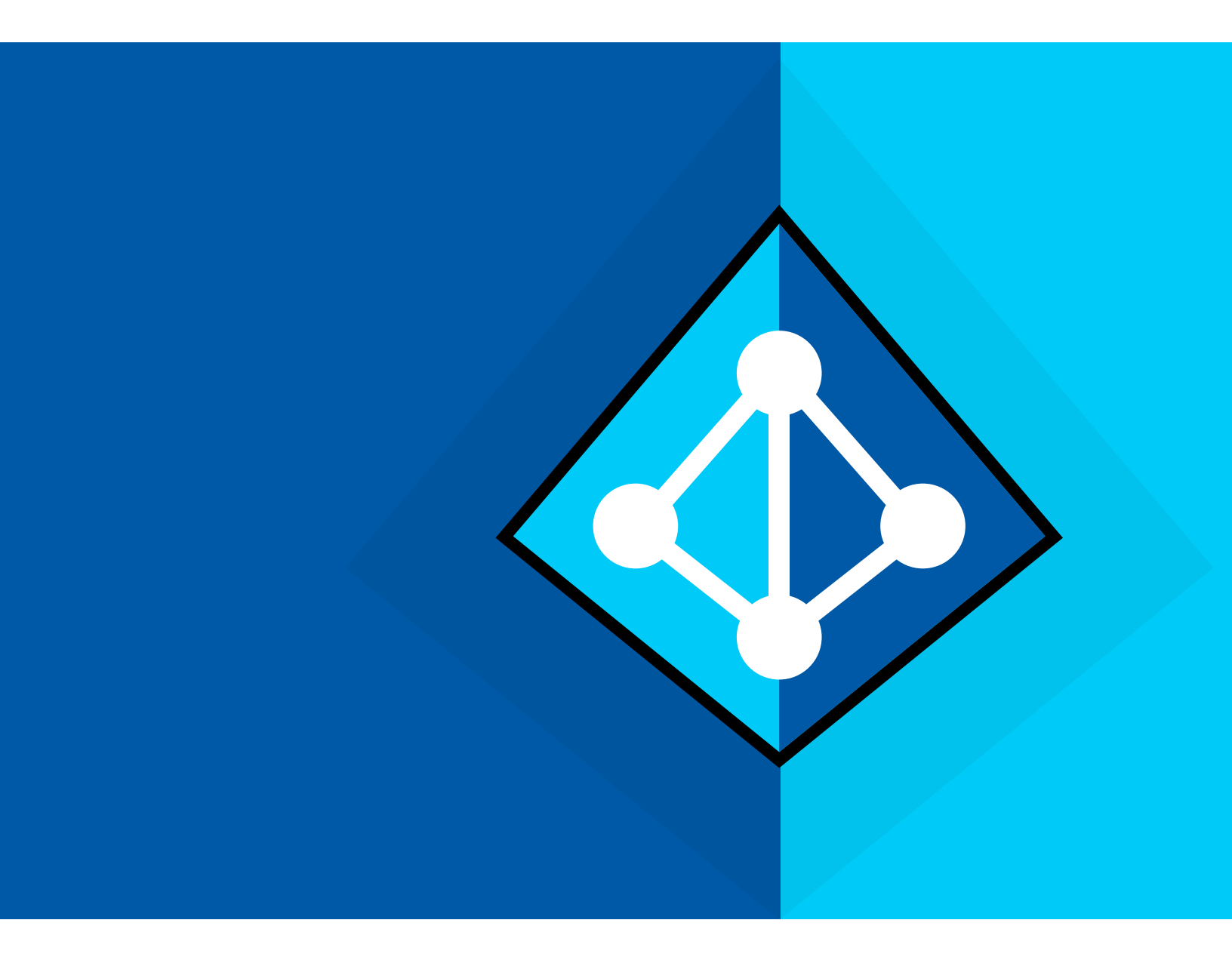

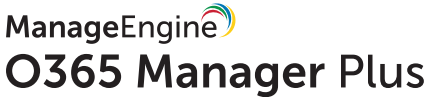

www.o365managerplus.com

#### Contents

| 1. | Summary                                                | 3   |
|----|--------------------------------------------------------|-----|
| 2. | About O365 Manager Plus                                | 3   |
| 3. | About Azure                                            | - 3 |
| 4. | How to deploy O365 Manager Plus in Azure               | 4   |
|    | Step 1: Creating virtual machines                      | 4   |
|    | Step 2: Installing O365 Manager Plus                   | 6   |
|    | Step 3: Configuring ports                              | 9   |
|    | Step 4: Accessing O365 Manager Plus hosted in Azure VM | 10  |
|    |                                                        |     |

# Summary

This document will guide you through the steps involved in deploying O365 Manager Plus in Azure. The document is written with the assumption that you are a system administrator with basic knowledge of remote desktop connection, Windows, and Azure. However, care has been taken to keep the integration steps as simple as possible.

# About O365 Manager Plus

O365 Manager Plus is an extensive Office 365 reporting, management, and auditing solution that helps you manage your Office 365 setup effortlessly. The user-friendly interface allows you to manage Exchange Online, Azure Active Directory, Skype for Business, and OneDrive for Business all from one place. O365 Manager Plus provides exhaustive preconfigured reports on Office 365 to help you perform complex tasks like bulk user management, bulk mailbox management, secure delegation, and more. It eases compliance management with its built-in compliance reports, and offers advanced auditing to keep your Office 365 setup secure against malicious activity.

# About Azure

Microsoft Azure is a collection of integrated cloud services which developers and IT professionals use to build, deploy, and manage applications through the global network of data centers. With Azure, you can build and deploy wherever you want, using the tools, applications, and frameworks of your choice.

### How to deploy O365 Manager Plus in Azure

Please follow the steps given below to deploy O365 Manager Plus in Azure.

#### Step 1: Creating virtual machines

- 1. Log in to your <u>Azure portal</u>.
- 2. Select New from the left panel.
- 3. Select **Compute** and choose the type of Windows Server that you wish to create.

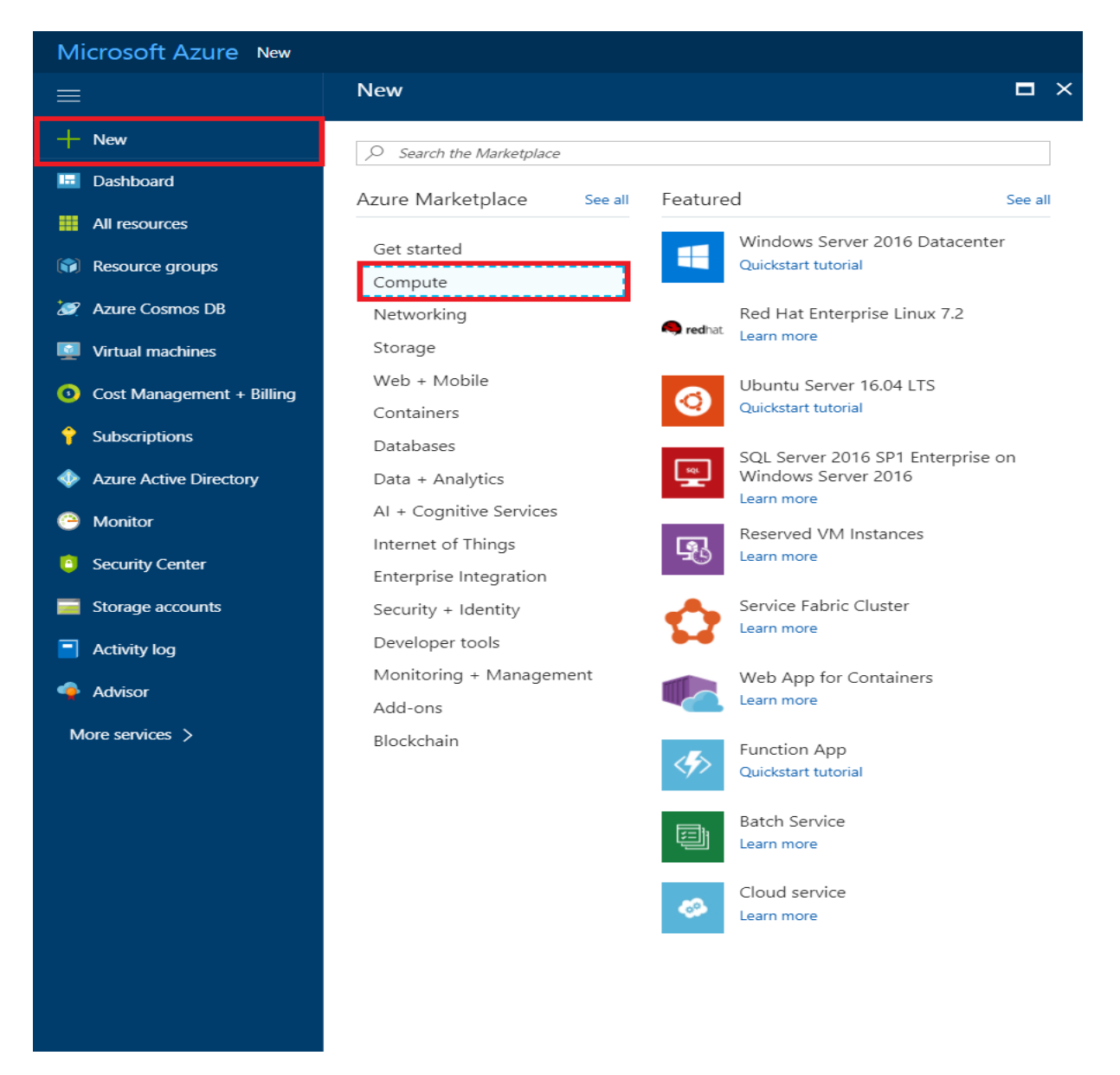

4. Provide the mandatory values in Step 1 and click **OK**.

| Microsoft Azure New >     | Create virtual machine > Basics           |   |                                                |  |  |  |
|---------------------------|-------------------------------------------|---|------------------------------------------------|--|--|--|
| ≡                         | Create virtual machine                    | × | Basics X                                       |  |  |  |
| + New                     |                                           |   | * Name                                         |  |  |  |
| 🗔 Dashboard               | 1 Basics<br>Configure basic settings      | > |                                                |  |  |  |
| All resources             | L                                         |   | VM disk type <b>0</b><br>SSD V                 |  |  |  |
| Resource groups           | 2 Size<br>Choose virtual machine size     | > | * User name                                    |  |  |  |
| 🥒 Azure Cosmos DB         |                                           |   |                                                |  |  |  |
| Virtual machines          | 3 Settings<br>Configure optional features | > | * Password                                     |  |  |  |
| Cost Management + Billing |                                           |   | * Confirm password                             |  |  |  |
| <b>†</b> Subscriptions    | 4 Summary<br>Windows Server 2016 Datacen  | > |                                                |  |  |  |
| Azure Active Directory    |                                           |   | Subscription<br>Pay-As-You-Go                  |  |  |  |
| 😁 Monitor                 |                                           |   | * Resource group <b>0</b>                      |  |  |  |
| Security Center           |                                           |   | Create new O ose existing                      |  |  |  |
| Storage accounts          |                                           |   | * Location                                     |  |  |  |
| Activity log              |                                           |   | East Asia 🗸 🗸                                  |  |  |  |
| 🏟 Advisor                 |                                           |   | Save money                                     |  |  |  |
| More services >           |                                           |   | Save up to 40% with a license you already own. |  |  |  |
|                           |                                           |   | * Already have a Windows Server license?       |  |  |  |
|                           |                                           |   | Yes No                                         |  |  |  |
|                           |                                           |   |                                                |  |  |  |
|                           |                                           |   |                                                |  |  |  |
|                           |                                           |   |                                                |  |  |  |
|                           |                                           |   | ОК                                             |  |  |  |
|                           |                                           |   |                                                |  |  |  |

5. Choose a size for the virtual machine (VM) created in Step 2 and click **Select**.

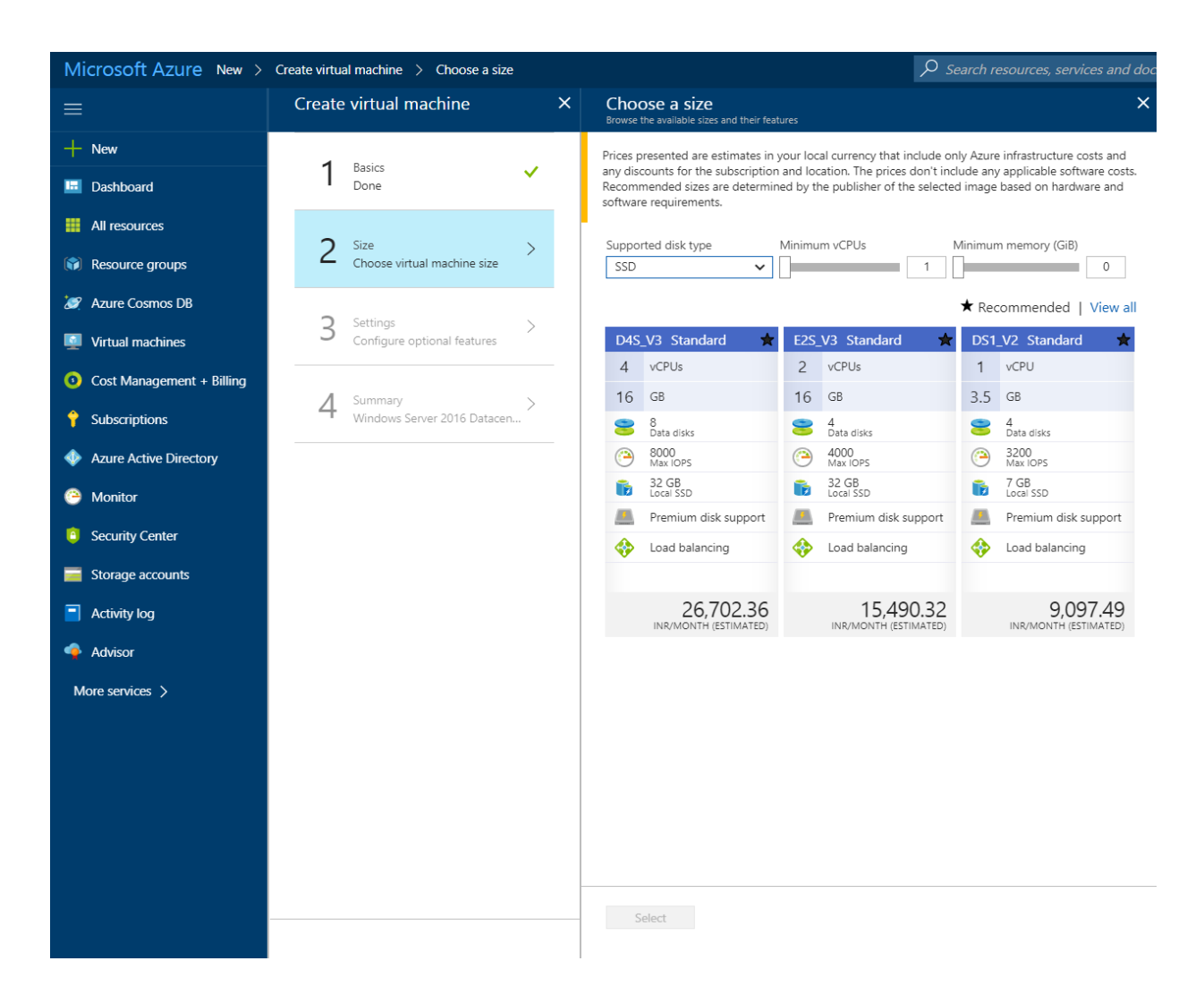

- 6. Configure the mandatory fields as needed, or go with the default values in Step 3. Click **OK.**
- 7. Verify the Summary of the configuration and complete VM creation by clicking OK.

#### Step 2: Installing O365 Manager Plus

- 1. Establish a remote desktop connection with the VM created in **Step 1**. Please refer to this <u>document</u> to learn how. Once you've connected to the VM, follow the steps below.
- 2. <u>Download O365 Manager Plus</u> on the VM.
- 3. Install the application.
- 4. Create an inbound firewall rule to allow traffic to this server on the O365 Manager Plus port. To create an inbound rule:
  - Select Start and go to Control Panel > System and Security > Windows Firewall.
  - In the navigation panel, choose **Advanced Settings**.

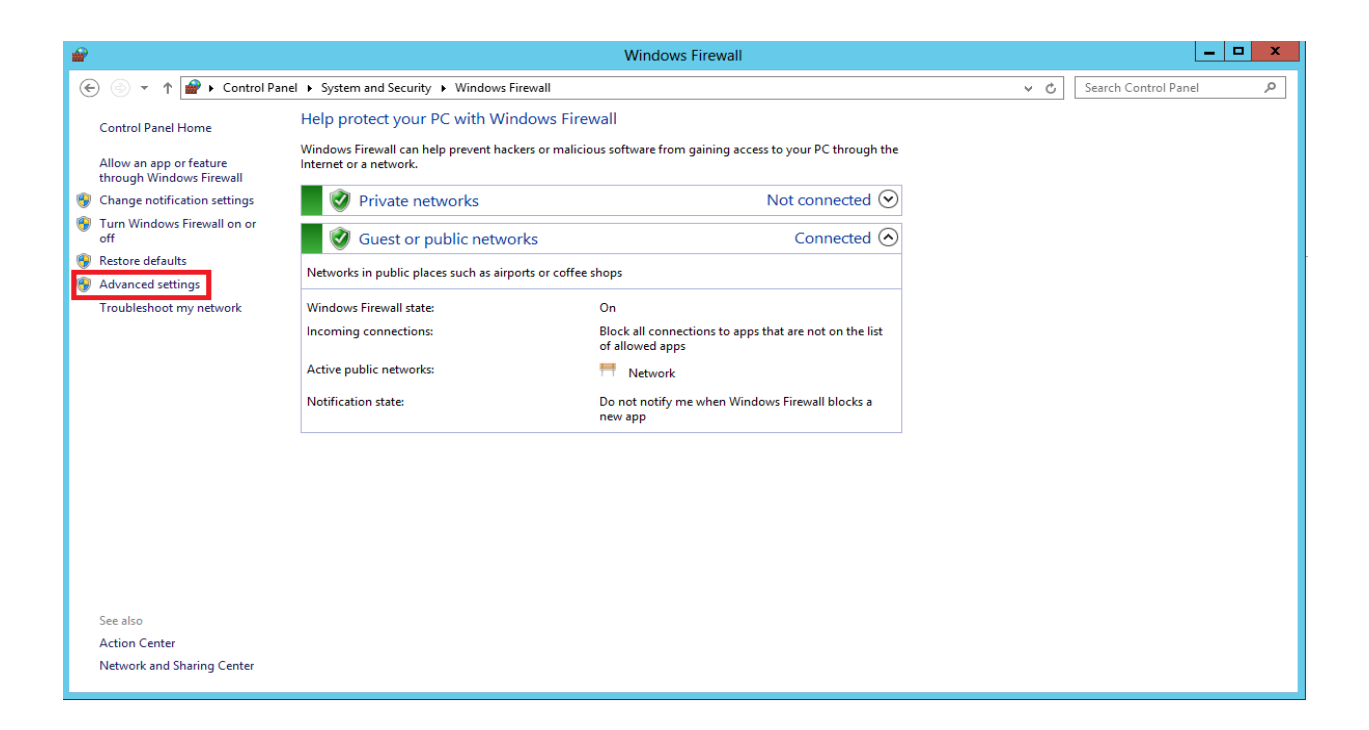

- In the navigation panel of the **Windows Firewall with Advanced Settings** window that opens, choose **Inbound Rules**.
- Under the Actions panel, choose New Rule.

| <b>@</b>                                                                                      | Windows                                                                                                    | Firewall with Advanced Se                                                                                                    | ecurity                                                            |                                                                                                    | - 🗆 🗙       |
|-----------------------------------------------------------------------------------------------|----------------------------------------------------------------------------------------------------|----------------------------------------------------------------------------------------------------|--------------------------------------------------------------------|----------------------------------------------------------------------------------------------------|-------------|
| File Action View Help                                                                         |                                                                                                    |                                                                                                    |                                                                    |                                                                                                    |             |
| 🧢 🄿 🖄 🖬 🔂 📰                                                                                   |                                                                                                    |                                                                                                    |                                                                    |                                                                                                    |             |
| Strewall with Advance Windows Firewall with Advance                                           | Inbound Rules                                                                                                    |                                                                                                    |                                                                    | Actions                                                                                                    |             |
| Windows Eirewall with Advance<br>Inbound Rules<br>Outbound Rules<br>Connection Security Rules | Inbound Rules Name © adssp1 BranchCache Content Retrieval (HTTP-In) BranchCache Hosted Cache Server (HTT BranchCache Peer Discovery (WSD-In) COM-Retwork Agenesis (DCOM-In) COM-Retwork Agenesis (DCOM-In) Core Networking - Destination Unreacha Core Networking - Destination Unreacha Core Networking - Dynamic Host Config Core Networking - Internet Group Mana Core Networking - Internet Group Mana Core Networking - Internet Group Mana Core Networking - Internet Group Mana Core Networking - Internet Group Mana Core Networking - Internet Group Mana Core Networking - Internet Group Mana Core Networking - Internet Group Mana Core Networking - Internet Group Mana Core Networking - Internet Group Mana Core Networking - Internet Group Mana Core Networking - Nulticast Listener Do                                                                                                    | Group A<br>BranchCache - Content Retr<br>BranchCache - Hosted Cach<br>BranchCache - Peer Discove<br>COM+ Network Access<br>COM+ Remote Administrati<br>Core Networking<br>Core Networking<br>Core Networking<br>Core Networking<br>Core Networking<br>Core Networking<br>Core Networking<br>Core Networking                                                                 | Profile         ^           All                                    | Actions       Inbound Rules       Image: Second Second Secon | *<br>*<br>* |
| 5 10 2                                                                                        | Core Networking - Multicast Listener Qu.,<br>Core Networking - Multicast Listener Rep.,<br>Core Networking - Nulticast Listener Rep.,<br>Core Networking - Neighbor Discovery A.,<br>Core Networking - Neighbor Discovery S.,<br>Core Networking - Parameter Problem (I.,<br>Core Networking - Parameter Problem (I.,<br>Core Networking - Router Advertisement.,<br>Core Networking - Router Advertisement.,<br>Core Networking - Router Advertisement.,<br>Core Networking - Toredo (UDP-In)<br>Core Networking - Time Exceeded (ICMP.,<br>Distributed Transaction Coordinator (RPC,<br>Distributed Transaction Coordinator (RPC,<br>File and Printer Sharing (Echo Request - I.,<br>File and Printer Sharing (LLMNR-UDP-In)<br>File and Printer Sharing (LLMNR-UDP-In)<br>Core Method The Sharing (LLMNR-UDP-In)<br>Core Method The Sharing (LLMNR-UDP-In)<br>Core Method The Sharing (LLMNR-UDP-In)<br>Core Method The Sharing (LLMNR-UDP-In)<br>Core Method The Sharing (LLMNR-UDP-In)<br>Core Method The Sharing (LLMNR-UDP-In)<br>Core Method The Sharing (LLMNR-UDP-In)<br>Core Method The Sharing (LLMNR-UDP-In)<br>Core Method The Sharing (LLMNR-UDP)<br>Core Method The Sharing (LLMNR-UDP)<br>Core Method Th | Core Networking<br>Core Networking<br>Core Networking<br>Core Networking<br>Core Networking<br>Core Networking<br>Core Networking<br>Core Networking<br>Core Networking<br>Core Networking<br>Distributed Transaction Coo<br>Distributed Transaction Coo<br>Distributed Transaction Coo<br>File and Printer Sharing<br>File and Printer Sharing<br>File and Printer Sharing | AII<br>AII<br>AII<br>AII<br>AII<br>AII<br>AII<br>AII<br>AII<br>AII |                                                                                                    |             |
|                                                                                               |                                                                                                    |                                                                                                    | /                                                                  | 11                                                                                                    |             |

• On the Rule Type page, choose Port, and click Next.

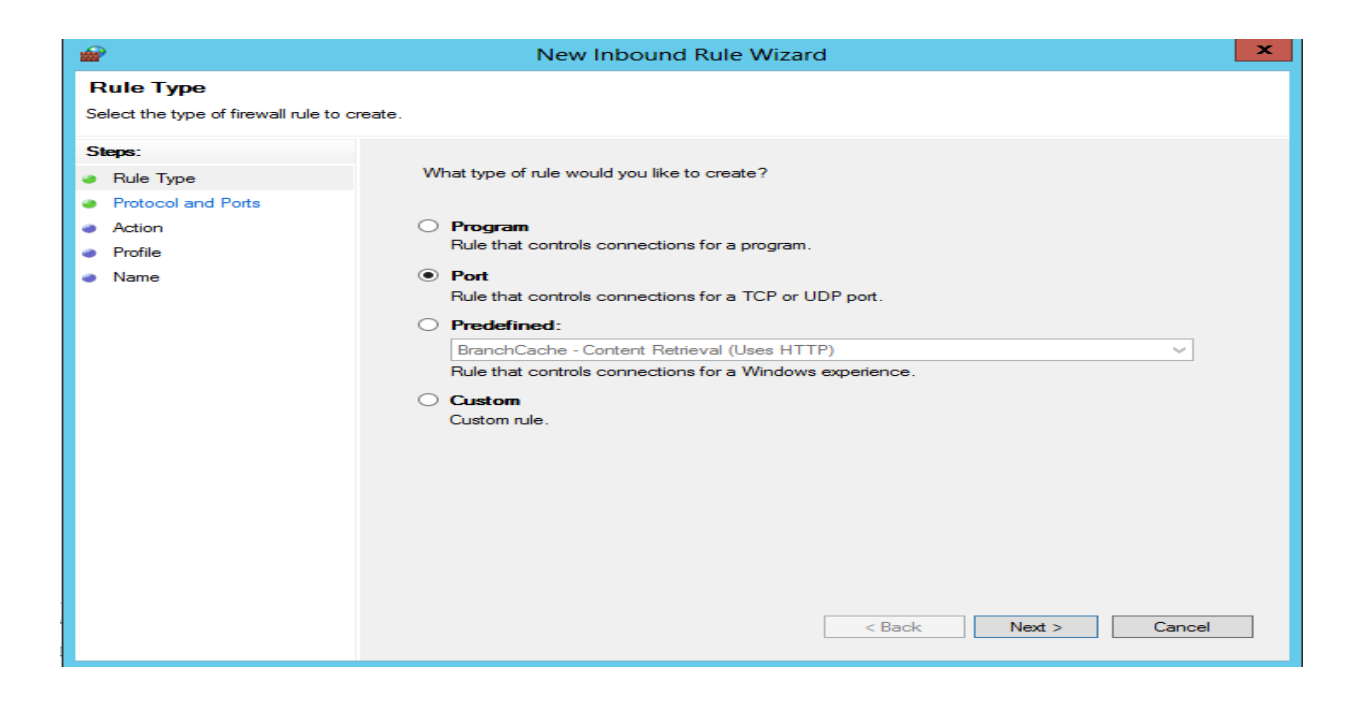

- On the **Protocol and Ports** page, choose **Specific local ports**, and then enter the port number of O365 Manager Plus. (Default port number is 8365.)
- Click Next.
- On the Action page, choose Allow the connection, and click Next.
- On the **Profile** page, choose when this rule must be applied (you can select all three options if required), and click **Next**.

| <b>@</b>                                                     | New Inbound Rule Wizard                                       | × |  |  |  |  |  |  |  |
|--------------------------------------------------------------|---------------------------------------------------------------|---|--|--|--|--|--|--|--|
| Profile<br>Specify the profiles for which this rule applies. |                                                               |   |  |  |  |  |  |  |  |
| Steps:<br>Rule Type<br>Protocol and Ports<br>Action          | When does this rule apply?                                    |   |  |  |  |  |  |  |  |
| <ul> <li>Profile</li> <li>Name</li> </ul>                    | Applies when a computer is connected to its corporate domain. |   |  |  |  |  |  |  |  |

• On the **Name** page, type a name for the rule, and then click **Finish**.

# Step 3: Configuring ports to receive traffic from anywhere in the world

You've successfully installed O365 Manager Plus on your new VM. Now, you have to allow external sources to access O365 Manager Plus' port. Perform the steps below in the Azure portal to enable access:

- 1. Select the Virtual Machines menu from the left panel.
- 2. Click the VM on which O365 Manager Plus was installed.
- 3. Select Networking > Add inbound port rule.

| Microsoft Azure Virtual ma  | ichines > OMPnew - Networking |                               | ه کړ                             | earch resources, services and doc                             | 3                | × 🕻               | •>_ @ ©              | 0              |                 | 0        |
|-----------------------------|-------------------------------|-------------------------------|----------------------------------|---------------------------------------------------------------|------------------|-------------------|----------------------|----------------|-----------------|----------|
| =                           | Virtual machines * ×          | OMPnew - Networking           |                                  |                                                               |                  |                   |                      |                |                 | * ×      |
| + New                       | + Add III Columns ···· More   | ,O Search (Ctrl+/)            | <ul> <li>Attach netwo</li> </ul> | ork interface 🔹 🗣 Detach network in                           | terface          |                   |                      |                |                 |          |
| E Dashboard                 | Filter by name                | Cuenciery A                   | Network In                       | terface: ompnew805 Effectiv                                   | e security rule: | Topology          | 0                    |                |                 |          |
| III resources               | 1 of 3 items selected         | Activity log                  | Virtual network/                 | subnet: omp-resource-group-vnet/def                           | ault Public      | IP: 13.75.40.49   | Private IP: 10.0.4.4 |                |                 |          |
| 🐼 Resource groups           | NAME 1.                       | Access control (IAM)          | INBOUND PORT                     | RULES 0                                                       |                  |                   |                      |                |                 |          |
| 😹 Azure Cosmos DB           | ADSSP ····                    | 🖉 Tags                        | 🛛 Network se                     | curity group OMPnew-nsg (attac                                | hed to networ    | k interface: ompr | new805)              |                | Add inbound po  | ort rule |
| Virtual machines            | Q OMPnew ···                  | * Diagnose and solve problems | Impacts 0 sul                    | bnets. 1 network interfaces                                   | 9797             | 8807000           | SOURCE               | DISTINATION    | ACTON.          |          |
| O Cost Management + Billing |                               | SETTINGS                      | 1000                             | defectualizes.etc                                             | 1160             | TCP               | Anu                  | Ano            | O Allow         |          |
| Subscriptions               |                               | A Networking                  | 1010                             | Port_8365                                                     | 8365             | Any               | Any                  | Any            | O Allow         |          |
| Azure Active Directory      |                               | 😤 Disks                       | 65000                            | AllowVnetInBound                                              | Any              | Any               | VirtualNetwork       | VirtualNetwork | S Allow         |          |
| Monitor                     |                               | 🔯 Size                        | 65001                            | AllowAzureLoadBalancerinBound                                 | Any              | Any               | AzureLoadBalan       | Any            | O Allow         |          |
| Security Center             |                               | E Extensions                  | 65500                            | DenyAllinBound                                                | Any              | Any               | Any                  | Any            | O Deny          | 1.00     |
| Storage accounts            |                               | Availability set              |                                  |                                                               |                  |                   |                      |                |                 |          |
| Activity log                |                               | Configuration                 | OUTBOUND POI                     | RT RULES O                                                    |                  |                   |                      |                |                 |          |
| Advisor                     |                               | 11 Properties                 | Impacts 0 sul                    | curity group OMPnew-nsg (attac<br>bnets: 1 network interfaces | hed to networ    | k interface: ompr | iew805)              |                | Add outbound po | ort rule |
|                             |                               | Locis                         | PRIORITY                         | NAME                                                          | PORT             | PROTOCOL          | SOURCE               | DESTINATION    | ACTION          |          |
| More services >             |                               | Automation script             | 110                              | HTTP                                                          | 80               | TCP               | Any                  | Any            | O Allow         | ·        |
|                             |                               | OPERATIONS                    | 65000                            | AllowVnetOutBound                                             | Any              | Any               | VirtualNetwork       | VirtualNetwork | O Allow         |          |
|                             |                               | Auto-shutdown                 | 65001                            | AllowinternetOutBound                                         | Any              | Any               | Any                  | Internet       | O Allow         |          |
|                             |                               | ackup                         | 65500                            | DenyAllOutBound                                               | Any              | Any               | Any                  | Any            | O Deny          |          |
|                             |                               | Disaster recovery (Preview)   |                                  |                                                               |                  |                   |                      |                |                 |          |
|                             |                               | 🖳 Update management (Previev  |                                  |                                                               |                  |                   |                      |                |                 |          |
|                             |                               | Inventory (Preview)           |                                  |                                                               |                  |                   |                      |                |                 |          |
|                             |                               | Su. Channe tracking (Preview) |                                  |                                                               |                  |                   |                      |                |                 |          |

4. Enter the mandatory values and click OK.

| Virtual machines<br>admpazure1zohocorp (Default Dire | x ×      | OMPnew - Networking           |                              |                                                                 |                                |                                      |                       | Add inbound security rule | > |
|------------------------------------------------------|----------|-------------------------------|------------------------------|-----------------------------------------------------------------|--------------------------------|--------------------------------------|-----------------------|---------------------------|---|
| + Add III Columns                                    | ••• More | P Search (Ctrl+/)             | 49 Attach net                | vork interface 🐠 Detach network                                 | interface                      |                                      |                       | X Advanced                |   |
| Filter by name_<br>1 of 3 items selected             |          | Overview     Articity log     | Network I<br>Virtual network | nterface: ompnew805 Effec<br>/subnet: omp-resource-group-vnet/o | tive security n<br>default Pub | ules Topology<br>hic IP: 13.75.40.49 | O<br>Private IP: 10.0 | Service 0<br>Custom       | ~ |
| NAME *>                                              |          | Access control (IAM)          | INBOUND POR                  | T RULES O                                                       |                                |                                      |                       | * Port range 0<br>8365    | ~ |
| ADSSP                                                |          | Tags                          | 💐 Network s                  | ecurity group OMPnew-nsg (att                                   | * Priority Ø                   |                                      |                       |                           |   |
| OMPnew                                               |          | × Diagnose and solve problems | PRIORITY                     | NAME                                                            | PORT                           | PROTOCOL                             | SOURCE                | * Name                    |   |
|                                                      |          | SETTINGS                      | 1000                         | default-allow-rdp                                               | 3389                           | TCP                                  | Any                   | Port_8365                 | - |
|                                                      |          | 🚊 Networking                  | 1010                         | Port_8365                                                       | 8365                           | Any                                  | Any                   | Description               |   |
|                                                      |          | 🛎 Disks                       | 65000                        | AllowVnetInBound                                                | Any                            | Any                                  | VirtualNe             |                           |   |
|                                                      |          | 👰 Size                        | 65001                        | AllowAzureLoadBalancerInBour                                    | nd Any                         | Any                                  | AzureLoa              |                           |   |
|                                                      |          | Extensions                    | 65500                        | DenyAllInBound                                                  | Any                            | Any                                  | Any                   |                           |   |
|                                                      |          | Configuration                 | OUTBOUND P                   | ORT RULES O                                                     |                                |                                      |                       |                           |   |
|                                                      |          | III Properties                | Network s<br>Impacts 0 s     | ecurity group OMPnew-nsg (att<br>ubnets, 1 network interfaces   | tached to netw                 | vork interface: omp                  | new805)               |                           |   |
|                                                      |          | Locks                         | PRIORITY                     | NAME                                                            | PORT                           | PROTOCOL                             | SOURCE                |                           |   |
|                                                      |          | Automation script             | 110                          | HTTP                                                            | 80                             | TCP                                  | Any                   |                           |   |
|                                                      |          | OPERATIONS                    | 65000                        | AllowVnetOutBound                                               | Any                            | Any                                  | VirtualNe             |                           |   |
|                                                      |          | Auto-shutdown                 | 65001                        | AllowInternetOutBound                                           | Any                            | Any                                  | Any                   |                           |   |
|                                                      |          | Backup                        | 65500                        | DenyAllOutBound                                                 | Any                            | Any                                  | Any                   |                           |   |
|                                                      |          | Update management (Preview)   |                              |                                                                 |                                |                                      |                       |                           |   |
|                                                      |          | S Inventory (Preview)         |                              |                                                                 |                                |                                      |                       |                           |   |
|                                                      |          | Channe tracking (Preview)     |                              |                                                                 |                                |                                      |                       | ок                        |   |

#### Step 4: Accessing O365 Manager Plus hosted in an Azure VM

1. When running O365 Manager Plus on an Azure VM, your access URL for O365 Manager Plus will be <Public IP address of the VM>:<OMP Port>

Note: You can find the public IP of the VM by selecting the VM in Azure and clicking on **Overview**. (Refer to the image below.)

| Microsoft Azure Virtual m                                          | achines > OMPnew                                                           | Real Management and the beautiful and                                                | P Search resources, services and docs                                                                                                    | × 🗘 🔪 🕲 💿 🔍                                                                                                    |
|--------------------------------------------------------------------|----------------------------------------------------------------------------|--------------------------------------------------------------------------------------|----------------------------------------------------------------------------------------------------|----------------------------------------------------------------------------------------------------|
|                                                                    | Virtual machines * ×                                                       | OMPnew<br>Virtual inactions                                                          |                                                                                                    | * ×                                                                                                    |
| + New                                                              | 🕂 Add 🔠 Columns 🛛 •••• Mare                                                | P Search (Ctrl+/)                                                                    | 🏎 Connect 🕨 Start 🤍 Restart 🔳 Stop 溪 Capture                                                                                                    | → Move III Delete O Refresh                                                                                                    |
| Dashboard     All resources     Resource groups                    | Filter by name       1 of 3 items selected       NAME 1       Image: ADSSP | Overview     Activity log     Access control (IAM)                                   | Reported group (Inselign<br>omp-resource-group<br>Satura<br>Records)<br>Location<br>Location<br>Subscription (Inserger)                                                                                                    | Computer name<br>OMPreve<br>Operating system<br>Versours<br>Standard D4x v3 (4 vepus; 16 G8 memory)<br>Public IP address                                |
| Arure Cosmos D8     Virtual machines     Cost Management + Billing | C EnuXVM ····                                                              | Tags     Tags     Diagnose and solve problems     settinuos                          | Subscription ID<br>2b26b638-387c-422b-8c0d-f09438b2ef0e                                                                                                    | Virtual network/subnet<br>omp-resource-group-wet/default<br>DNS-name<br>omprisst-eastasia.cloudspp.acure.com<br>R                                       |
| 📍 Subscriptions                                                    |                                                                            | Networking     Disks                                                                 | Show data for last: 1 Hour 6 hours 12 hours 1 day 7 d                                                                                                    | taya 30 daya                                                                                                    |
| <ul> <li>Monitor</li> <li>Security Center</li> </ul>               |                                                                            | Size                                                                                 | CPU (average)                                                                                                    | Network (total)                                                                                                    |
| <ul> <li>Storage accounts</li> <li>Activity log</li> </ul>         |                                                                            | Configuration Properties                                                             | 80%<br>60%<br>40%                                                                                                    | 445<br>445<br>247                                                                                                    |
| Advisor More services >                                            |                                                                            | Locks     Automation script                                                          | он Аланан (220 рил 1240 рил 1746 рил 1746 рил 1 | ина Аналия Каралия Каралия<br>Тата ина тазана Каралия<br>поточка от поточка и тазана Каралия<br>поточка от поточка и тазана Каралия<br>1.49 мв 22,19 мв |
|                                                                    |                                                                            | Auto-shutdown     Bactup                                                             | Disk bytes (total)                                                                                                    | Disk operations/sec (average)                                                                                                    |
|                                                                    |                                                                            | Disatter recovery (Preview)     Update management (Preview)     Inversiony (Preview) | 20048                                                                                                    | 2009<br>135A<br>1909<br>509                                                                                                    |
|                                                                    |                                                                            | E: Channe tracking (President)                                                       | 04/2 A A A                                                                                                    | 12/15 PMA 12:80 PMA 12:45 PMA 1 PMA                                                                                                    |

2. Example: If the public IP address of the VM is 123.123.123.123 and the OMP port is 8365, then the access URL would be **http://123.123.123.123.123.8365**.

| ← → C O Not secure   13.75.40.49:8365/webclient/index                                                         | s.html                                                                                                    |                                   | ģ i |
|----------------------------------------------------------------------------------------------------|----------------------------------------------------------------------------------------------------|-----------------------------------|-----|
|                                                                                                    |                                                                                                    |                                   |     |
| Login As                                                                                                    | ManageEngine<br>O365 Manager Plus                                                                                                    |                                   |     |
| UR Associate                                                                                                  | admin                                                                                                    | 4                                 |     |
| Help Desk Operator                                                                                            |                                                                                                    | 8                                 |     |
| This box will disappear once you change     This box will disappear once you change     The electron password | Login<br>Real-time Alerts<br>Get instant alerts via email on failed log<br>admin role changes, license modification<br>modifications and more. | on attempts,<br>ns, OneDrive file |     |
|                                                                                                    | iest viewed in IE 9.0+ or Chrome 45.0+ or Firefox 45.0+ with screen resolutio<br>© 20HO Corp. All rights reserved                              | on of 1366 x 768 or above.        |     |

And that's it! You're all set to go. For more information on O365 Manager Plus, please visit <u>here</u>.

ManageEngine) O365 Manager Plus